THE GEORGE WASHINGTON UNIVERSITY

## **Blackboard Notification Settings**

Online Engineering Programs

WASHINGTON, DC

## **Accessing Notifications**

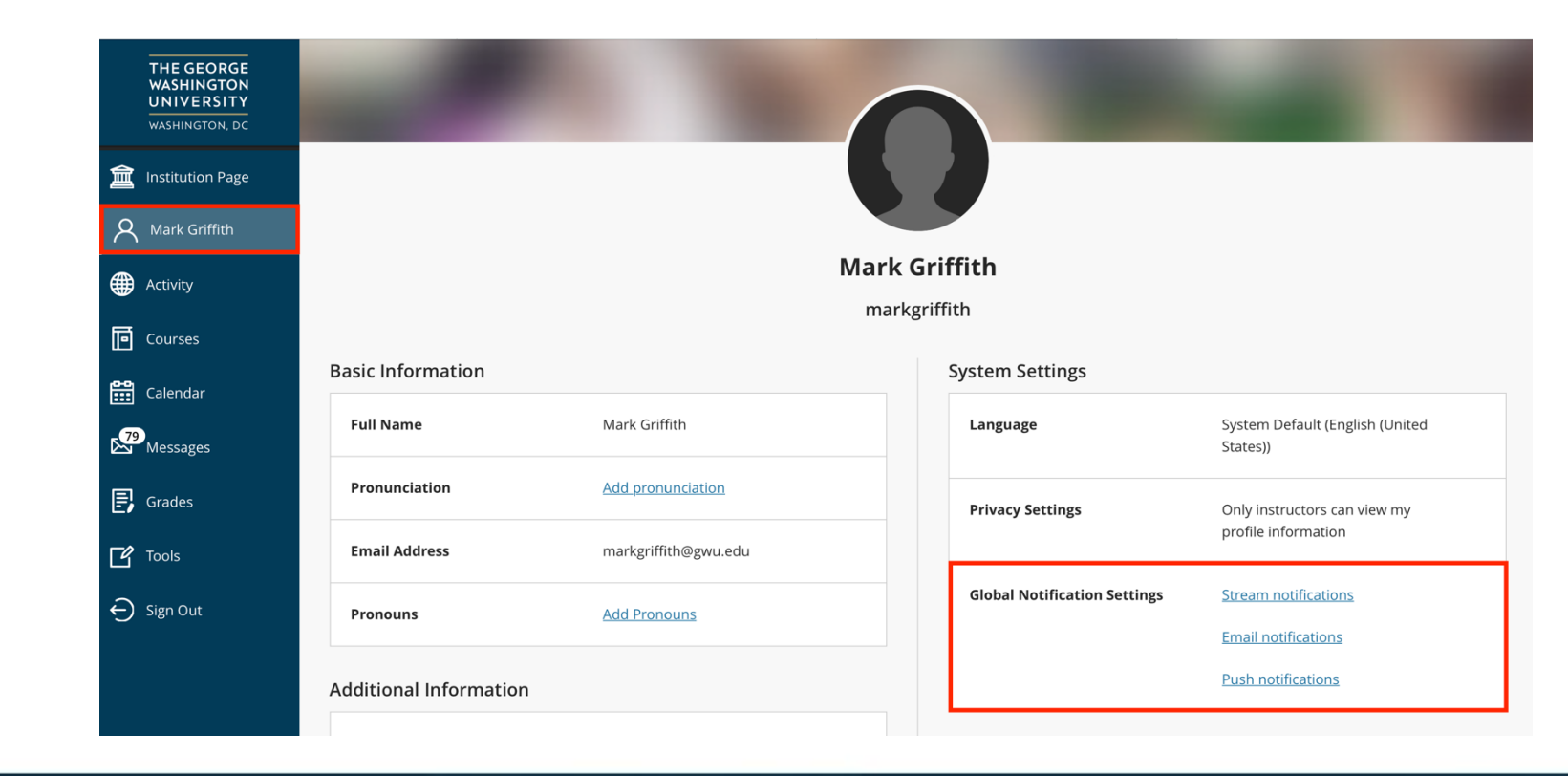

To access the Global Notifications Settings click on your name on the dashboard to bring up the profile settings. On the right side locate "Global Notification Settings" and click on any of the links in blue to edit.

> THE GEORGE WASHINGTON UNIVERSITY WASHINGTON, DC

## **Changing Settings**

| ×            | Notifica                                                          | tion Settin                                          | gs        |
|--------------|-------------------------------------------------------------------|------------------------------------------------------|-----------|
|              | ۲                                                                 |                                                      | ۵         |
|              | Email Notifications<br>Email me right away<br>Email me once a day |                                                      |           |
| ttings       | Notify me by en                                                   | ail about these activit<br>activity (5)<br>ble items | ties<br>↓ |
| ttings       | <ul> <li>New grade</li> <li>New mess</li> </ul>                   | ages                                                 |           |
| tification S | New conte                                                         | nt added<br>pcoming due dates<br>ems                 | ;         |
|              | New cours                                                         | es available                                         |           |
|              | Cancel                                                            |                                                      | Save      |

In the window that pops up, click on the envelope icon to access the email settings. Select the radio button on the option to "Email me right away." Locate: "New Messages" and check the box. You can check any other options that you would like to be notified about. When finished click on "Save" in the bottom right.

> THE GEORGE WASHINGTON UNIVERSITY WASHINGTON, DC